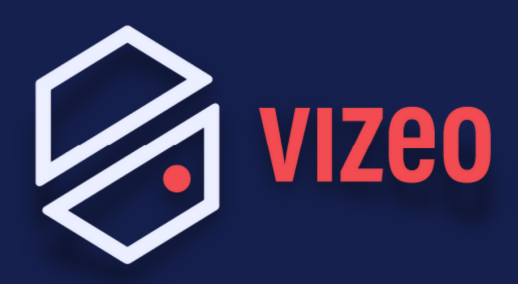

## Comment paramétrer une BOX Bouygues ?

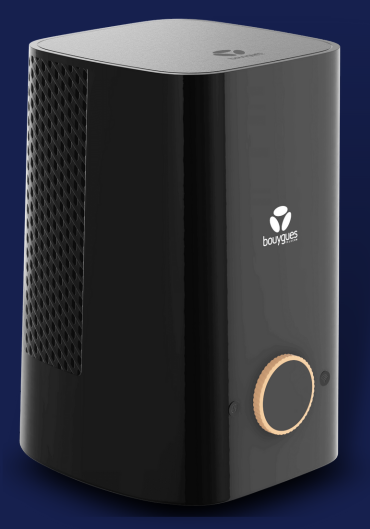

**Étape 1:** Pour accéder à l'interface administrateur, ouvrez votre navigateur internet et saisissez 192.168.1.254 ou https://mabbox.bytel.fr dans la barre de recherche. Appuyez sur la touche Entrée de votre clavier.

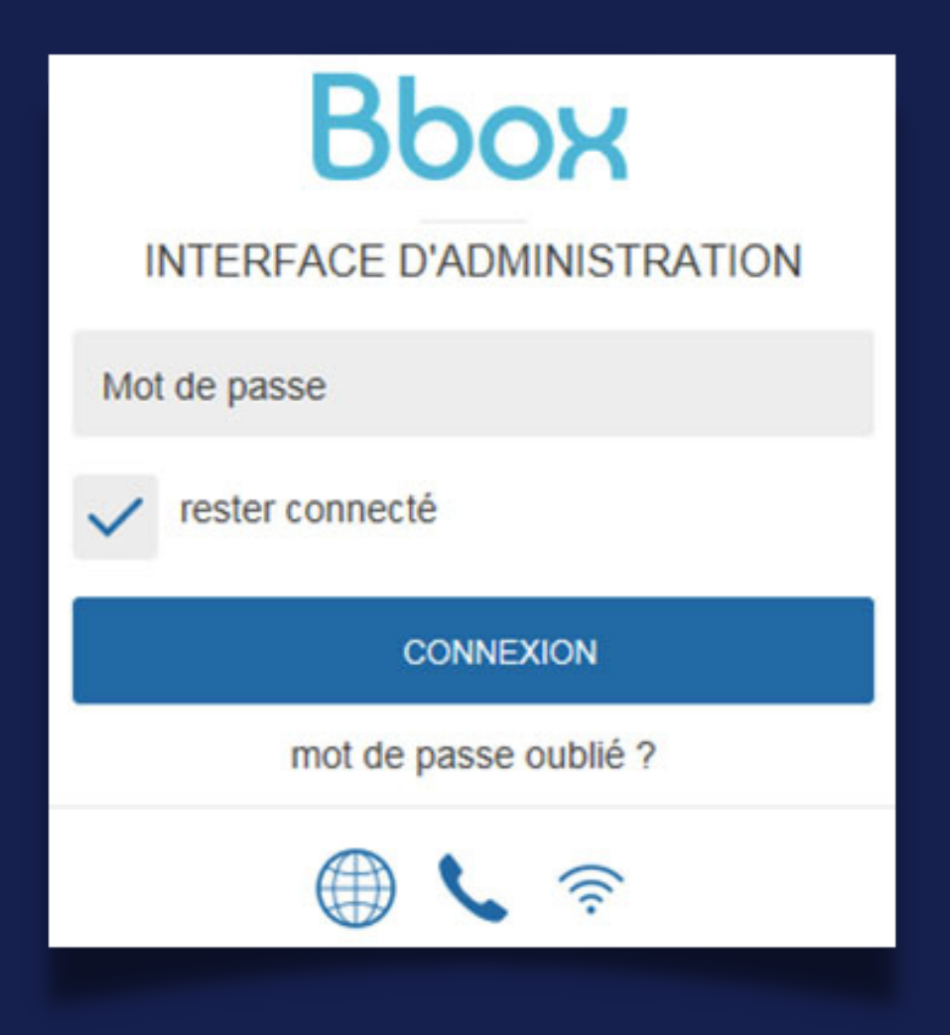

**Étape 2:** Les ports VIZEO à ouvrir par défaut sont: 80 / 3036 / 30001 en TCP.

| Modèle             | F@st 5688b      | > |
|--------------------|-----------------|---|
| Numéro de série    | 127213949405408 |   |
| Version logicielle | SG_MAIN_04.178  |   |
| Accès à distance   | Désactivé       | 1 |
| SERVICES DE LA     | BOX             | ÷ |

| bouyques     | Modèle<br>Numéro de série<br>Version logicielle<br>Accès à distance<br>SERVICES DE LA | F@st 5688b<br>127213949405408<br>SG_MAIN_04.178<br>Désactivé<br>BOX | × |
|--------------|---------------------------------------------------------------------------------------|---------------------------------------------------------------------|---|
|              | Pare-feu                                                                              | Activé                                                              | 1 |
|              | Pare-feu pinhole                                                                      | Activé                                                              | ŧ |
| $\mathbf{i}$ | DHCP                                                                                  | Activé                                                              | 1 |
|              | DynDNS                                                                                | Activé                                                              | ŧ |
|              | Redirection de ports                                                                  | Activé                                                              | 1 |
|              | Contrôle d'accès                                                                      | Désactivé                                                           |   |